# **User Manual**

### **Safety Instructions**

- Do not switch on or operate the unit before you have read the instruction manual.
- Do not look into the lens directly—this can cause eye damage.
- Do not let children get close to the projector as they may look into the lens directly.
- Do not turn on the projector before connecting with other components.
- Do not attempt to disassemble the machine, if the disassembly of the safety risks, will not be responsible.
- Do not cover the surroundings of the projector with soft materials such as blankets, and it is recommended to place the device on a table for use.
- Do not use the projector in a wet environment, do not place liquids on or close to the projector. Please pull out the power plug from the wall plug if the projector overheats and smoke appears.
- Do not block the air inlet and ensure the projector is placed in a well-ventilated location.

## **Interface Description**

- **USB:** Open and access files from the connected USB Device in the file manager and media center.
- **HDMI IN:** Display the picture of laptop and TVBOX through HDMI-IN.
- **TF:** The hardware interface used to read and write the TF.
- **AUX:** Connect the 3.5mm audio device for audio output.

#### **Remote Control**

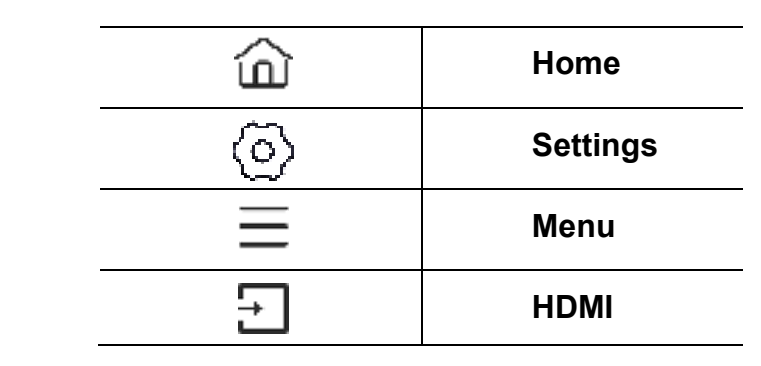

## Navigation at first boot

Language: Select the language you need.

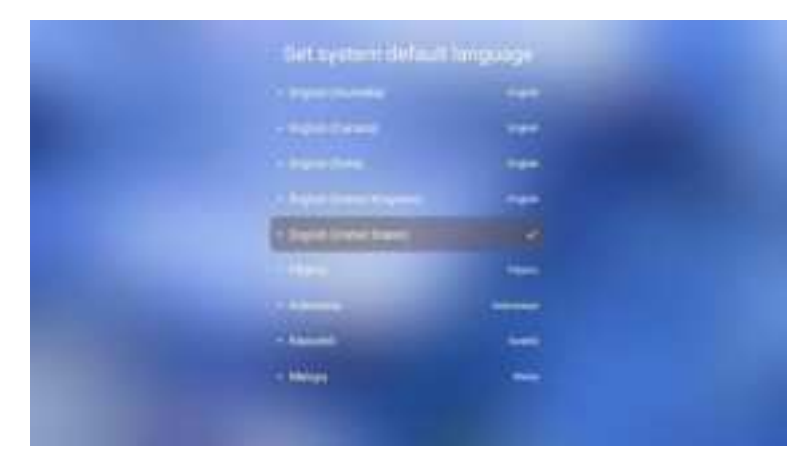

**Calibration page:** Manual calibration can be selected, if not required, skip it.

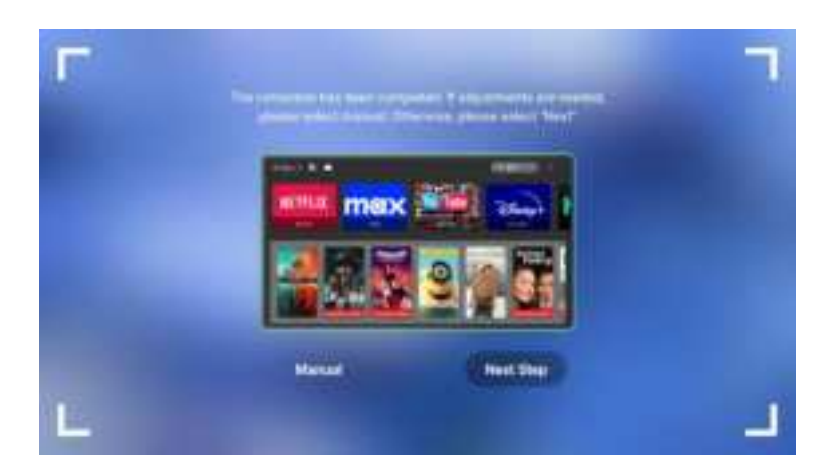

**Time:** In this interface, you can adjust the time settings according to your needs.

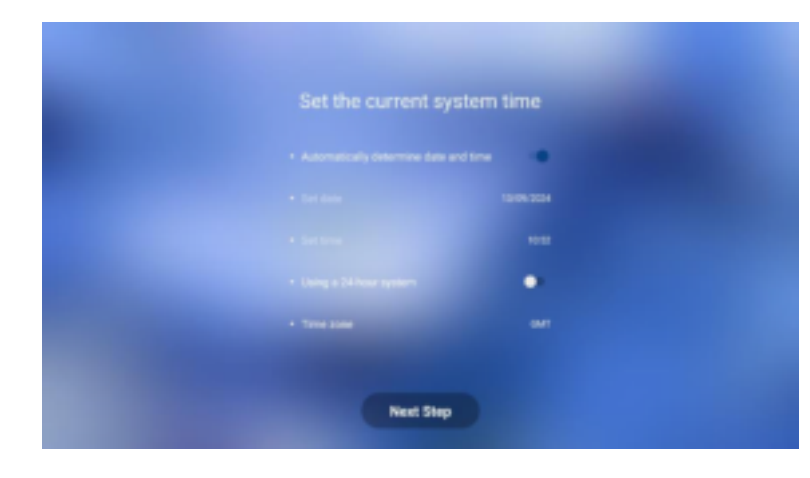

**Wi-Fi:** Connect to the currently available wireless network.

Concerning of the local diversion of the local diversion of the loca . . . 1.1

**Background:** Choose your preferred background page.

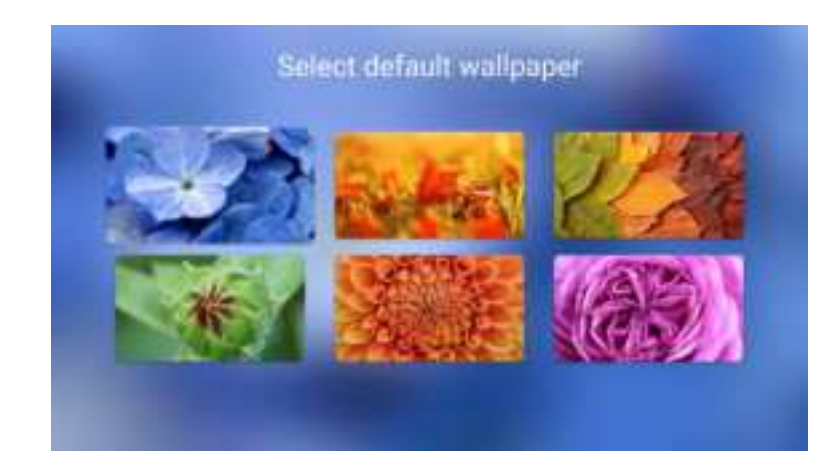

## **Android Desk**

Select the different menus icon to enter the application interface from the User interface.

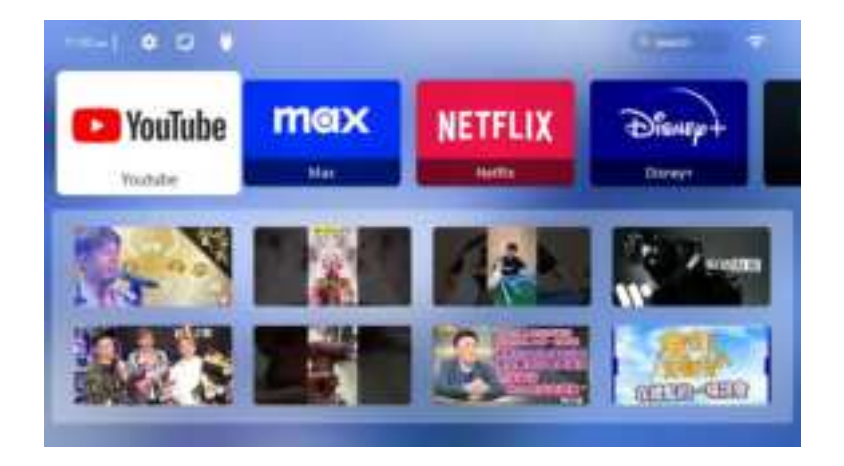

**Menu bar:** From left to right at the top of the home page: Time, Settings, Full-function Calibration, HDMI, Search, Wi-Fi, select and click OK to enter the corresponding page.

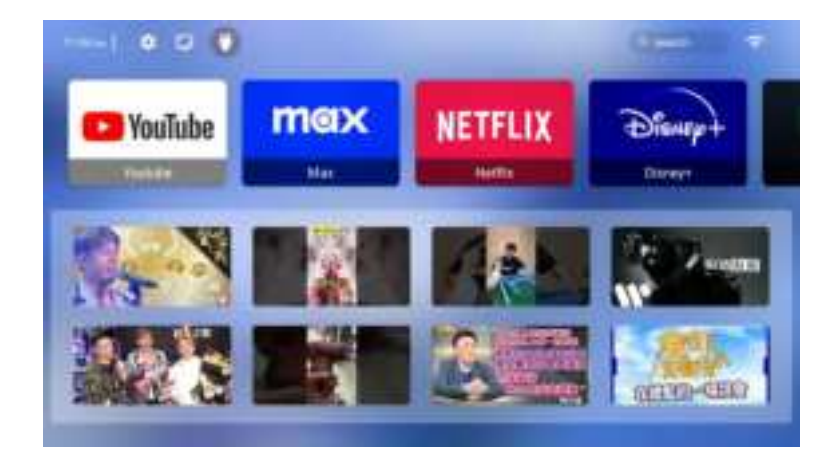

**Settings:** After entering the settings interface in the upper right corner of the home page, you can see the following icon.

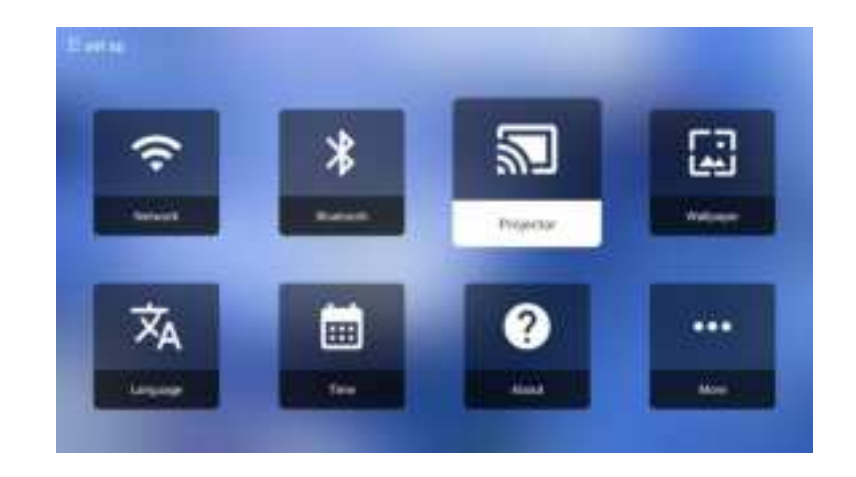

**My Apps:** Select the list of apps on your home page.

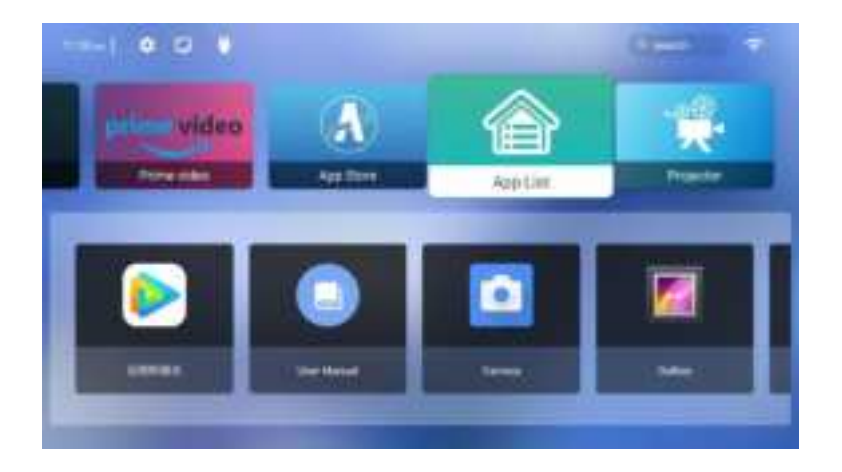

App List: Select the application you want to use.

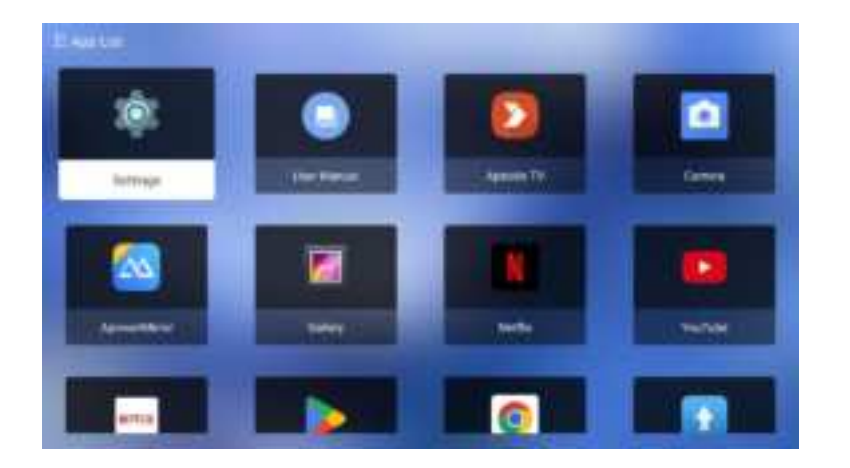

**File Manager:** You can view external storage devices such as USB drives in the file manager.

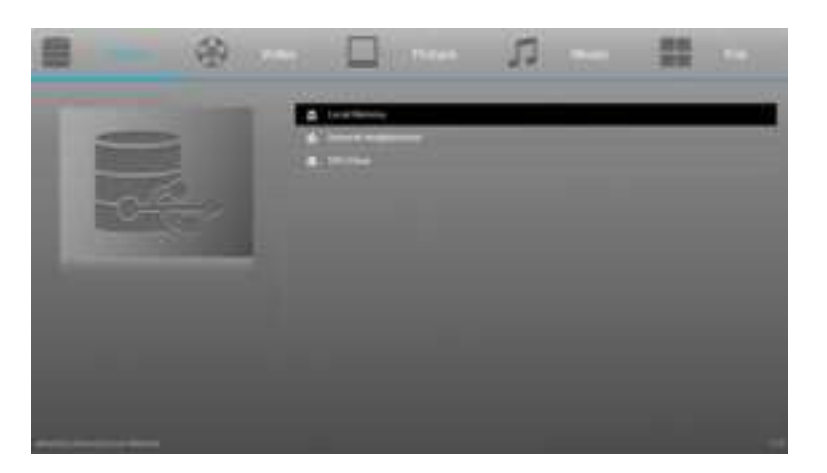

**App Uninstall:** Select the app you want to uninstall, press the remote control menu key, and the interface will appear as shown in the figure, select **"Uninstall"** and follow the on-screen prompts to complete the uninstallation process.

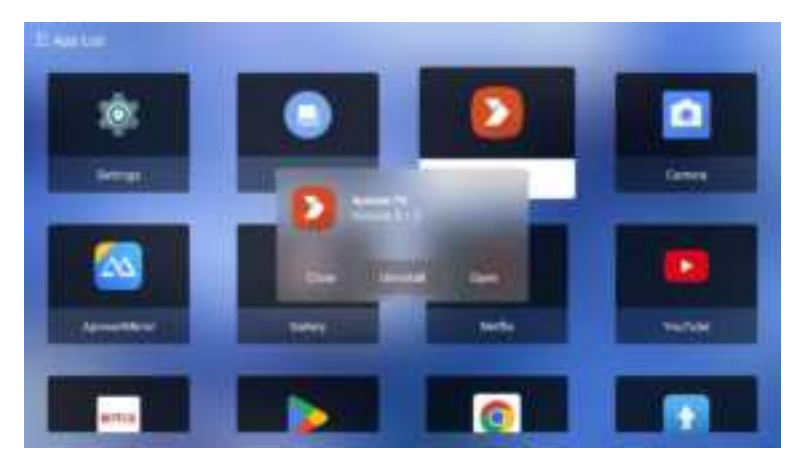

**Projection settings:** The image shows the settings related to the projection screen at the entrance to the home page.

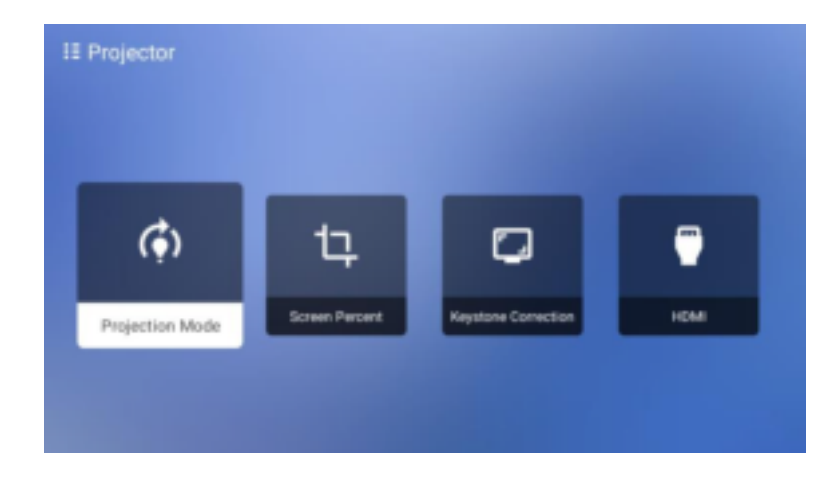

**Network Connect:** You can enter the Wi-Fi connection page through the icon in the upper right corner of the homepage or in the settings, and complete the Wi-Fi connection through the prompts on the page.

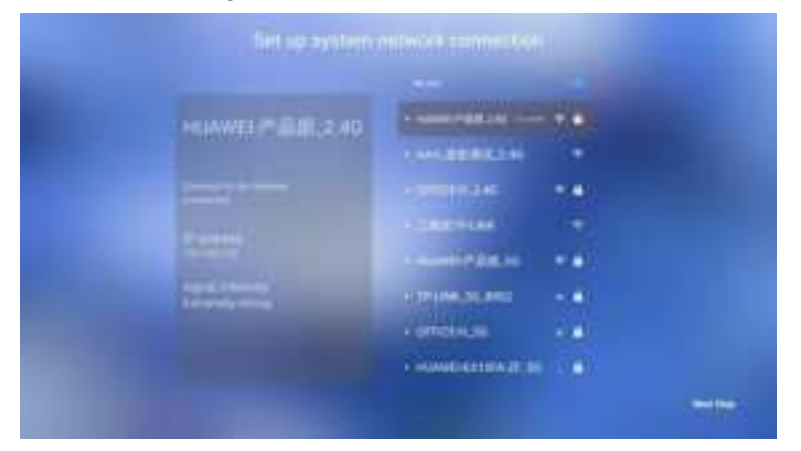

**Reset:** After entering the settings interface in the upper right corner of the home page, in **"about"**, select **" Restore factory settings"** and follow the on-screen prompts to complete the system reset.

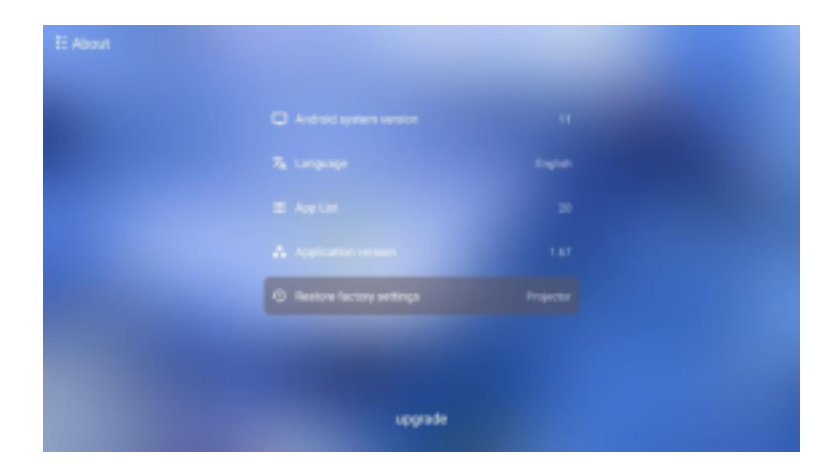

## **Mirror & Cast**

Please have Projector connected to **the same Wi-Fi hotspot** as your mobile phone, tablet or laptop.

#### Mirror

- Android
  - a) Using the projector, open Miracast and wait for the connection prompt.
  - b) Select the projector device from the screen mirroring system list to start screen mirroring.

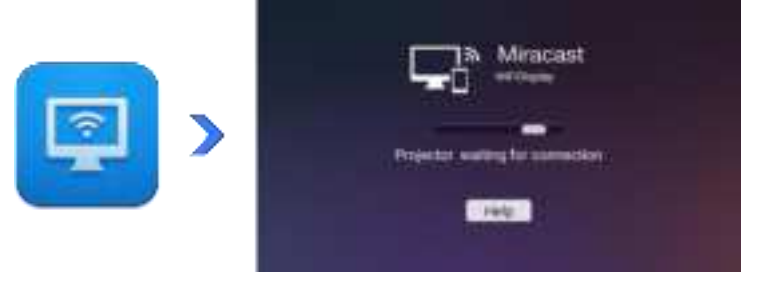

#### • iOS

- a) Using the projector, open ApowerMirror and wait for the connection prompt.
- b) Select the projector device from the screen mirroring system list to start screen mirroring.

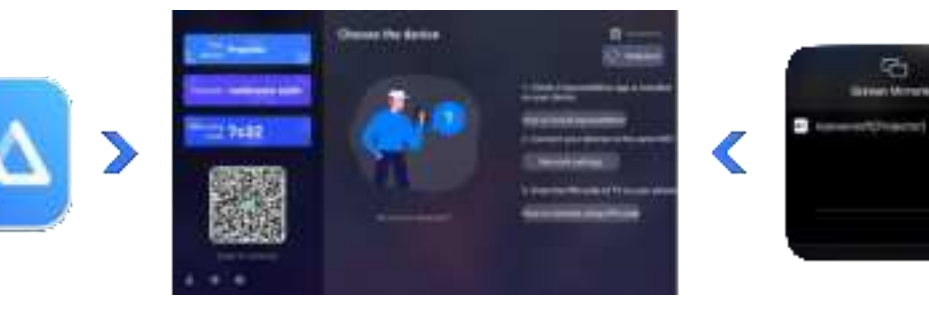

#### Cast

- Using the projector, open ApowerMirror and wait for the connection prompt.
- Open a video app, play the video you want to mirror.
- Tap the cast icon on the upper part of the video to start mirroring.

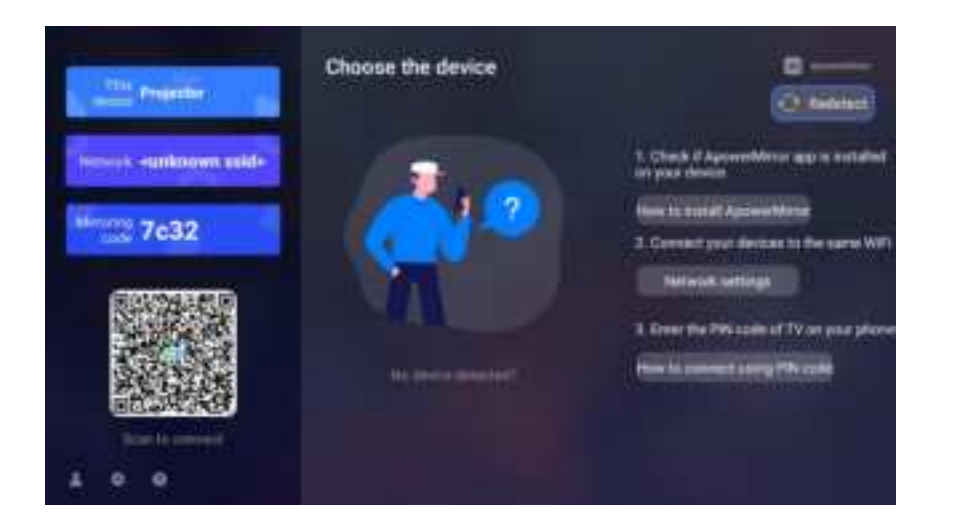

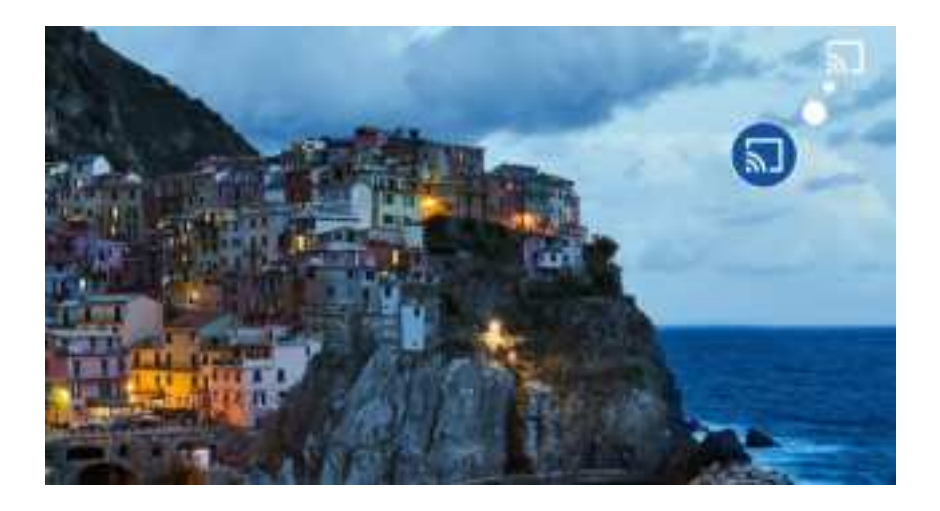

## **Common Troubleshooting Methods**

- If the product fails to connect to the internet, check the network connection and ensure the wireless network settings are correct.
- If you encounter audio output issues or anomalies, check the audio connection and adjust the volume settings.
- If there is no display or display abnormalities, ensure the HDMI connection is secure and try replacing the HDMI cable.
- If the product fails to power on, check the power connection and ensure the power outlet is functioning properly.
- For other issues, please refer to the user manual or contact the relevant personnel for assistance.

## Disclaimers

Our company reserve the right to make changes about the contents of this instruction manual without any advance notice. Please kindly understand.

## **Contact us**

Hello, if you encounter any problems in use, or have any suggestions and function requests for this product, please contact us, we will help you solve it in time. Thank you for your company!

## **FCC Warning**

This device complies with part 15 of the FCC Rules. Operation is subject to the following two conditions: (1) This device may not cause harmful interference, and (2) this device must accept any interference received, including interference that may cause undesired operation.

Any Changes or modifications not expressly approved by the party responsible for compliance could void the user's authority to operate the equipment.

**Note:** This equipment has been tested and found to comply with the limits for a Class B digital device, pursuant to part 15 of the FCC Rules. These limits are designed to provide reasonable protection against harmful interference in a residential installation. This equipment generates uses and can radiate radio frequency energy and, if not installed and used in accordance with the instructions, may cause harmful interference to radio communications. However, there is no guarantee that interference will not occur in a particular installation. If this equipment does cause harmful interference to radio or television reception, which can be determined by turning the equipment off and on, the user is encouraged to try to correct the interference by one or more of the following measures:

-Reorient or relocate the receiving antenna.

-Increase the separation between the equipment and receiver.

-Connect the equipment into an outlet on a circuit different from that to which the receiver is connected.

-Consult the dealer or an experienced radio/TV technician for help.

This equipment complies with FCC radiation exposure limits set forth for an uncontrolled environment. This equipment should be installed and operated with minimum distance 20cm between the radiator & your body.